## e-Tax AP インストール手順

## (インターネットに接続できない方向け)\_Google Chrome

Google Chrome をご利用の方は、e-Tax ソフト(WEB 版)および受付システムを利用する にあたり、Chrome ウェブストアからブラウザの拡張機能「e-Tax AP」のインストール をいただく必要がございます。

本手順は、Chrome ウェブストアに接続が出来ない(インターネット接続を行うことが 出来ない)方向けに「e-Tax AP」をインストールする手順となります。

本手順で記載する「e-Tax AP」のインストールについては以下の準備が必要です。

e-Tax ホームページから「e-Tax-AP.crx」をダウンロードしていること。
 (ダウンロードした「e-Tax-AP.crx」は任意の場所に保存してください。)

以降の手順を参照して e-Tax AP のインストールを実施ください。

1. インストール手順(Google Chrome をご利用の方)

Google Chrome を起動し、画面右上の「<sup>1</sup>」をクリックし、「その他のツール(L)」
 「拡張機能(E)」をクリックします。

| <ul> <li>新しいタブ</li> </ul> | × +                  |                                            |                                |                              | ~                | +      | n ×                          |
|---------------------------|----------------------|--------------------------------------------|--------------------------------|------------------------------|------------------|--------|------------------------------|
| < > c                     | G Google で検索するが、URLを | 入力してください                                   |                                |                              | ė                | *      |                              |
|                           |                      |                                            |                                | 新しいタブ<br>新しいウインド・<br>新しいシークレ | 9<br>101 912F9   | Ctri   | Ctrl+T<br>Ctrl+N<br>+Shift+N |
|                           |                      |                                            | 限歴<br>ダウンロード<br>ブックマーク         | α-۴ cm+.<br>₹-2              |                  |        |                              |
|                           |                      | Good                                       | le                             | ズーム<br>印刷<br>キャスト            | - 100% + [].<br> |        |                              |
|                           |                      | 名前を付けてパージを保存                               | Ctri+S                         | マール Cul+F<br>その他のツール ・       |                  |        |                              |
| Q Google C                | (                    | ショートカットを作成                                 |                                | 18 S                         | 切り取り             | ⊐K~    | 貼り付け                         |
|                           |                      | de Shifte Debeter                          | 設定<br>ヘルプ<br>終了                |                              |                  | ,      |                              |
|                           | *1>*                 | <sup>5∧Сруй</sup> - у-№<br>=а. ×4>×=а. 9±> | T<br>Ctrl+Shift+I<br>ストル ショートク | על                           |                  |        |                              |
|                           |                      |                                            |                                | (                            | / Chron          | neを力ス・ | ৾৾৴৾৾৾৾                      |

2 「デベロッパーモード」の右のアイコンをクリックし、デベロッパーモードを ON にします。

デベロッパーモードが OFF の状態

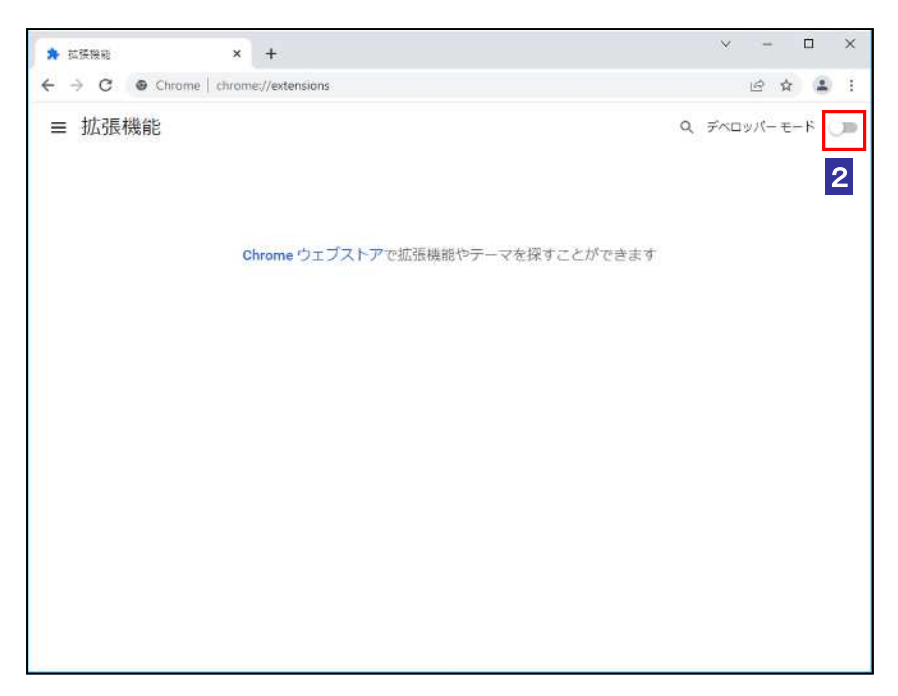

デベロッパーモードが ON の状態

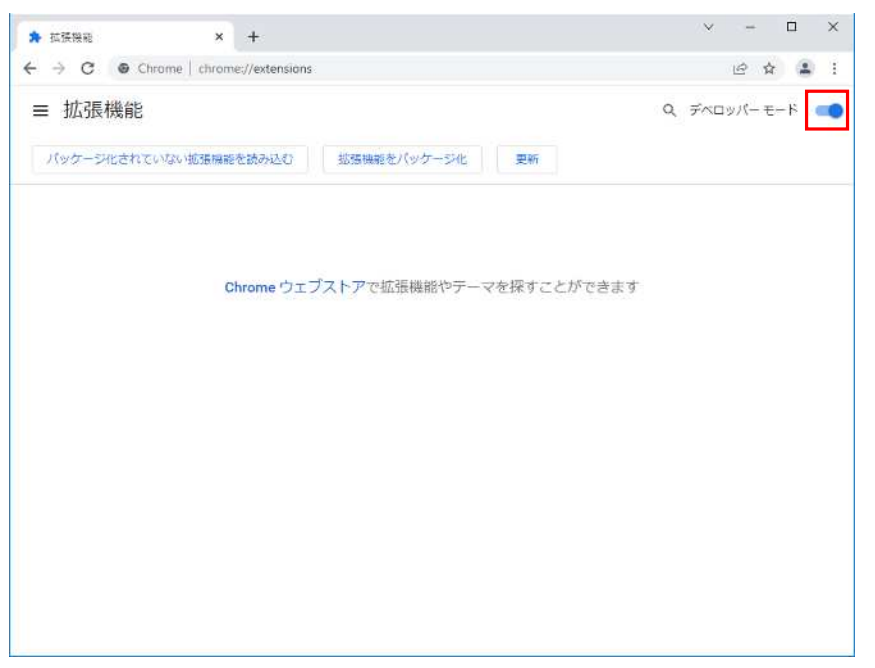

3 「e-Tax-AP.crx」を保存しているフォルダを開き、「e-Tax-AP.crx」を「拡張機能」ペ ージへドラッグアンドドロップします。

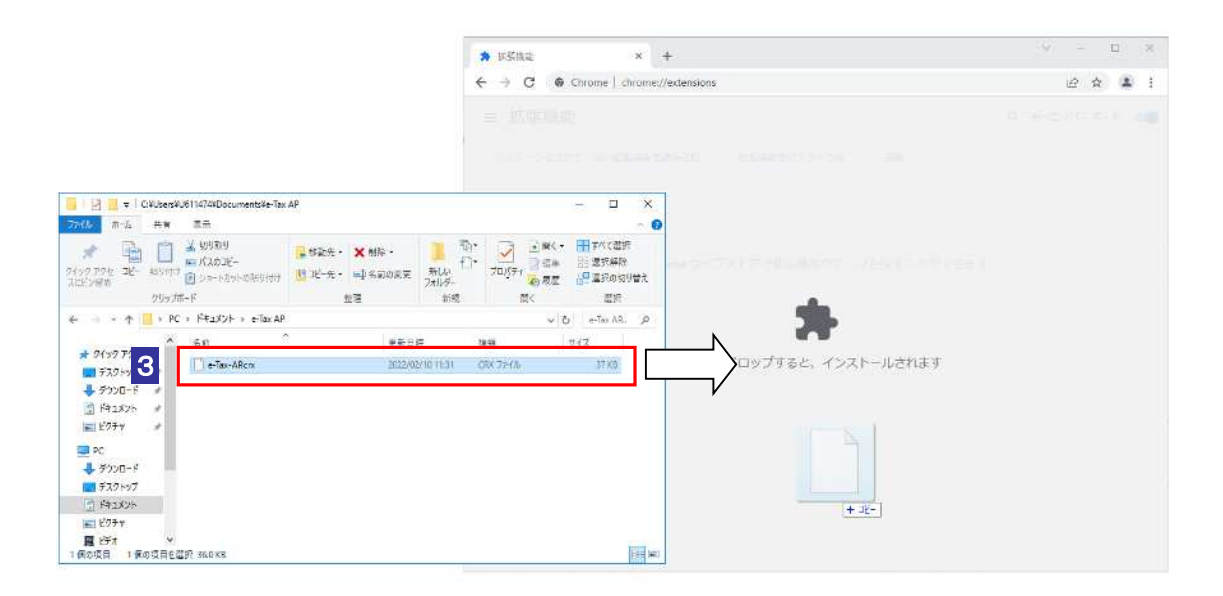

 4 『「e-Tax AP」を追加しますか?』のポップアップが表示されるので、「拡張機能を 追加」をクリックします。

| Pe-Tax AP」を追加しますか?    |                      |
|-----------------------|----------------------|
| 次の権限にアクセス可能:          |                      |
| 多数のウェブサイト上にある自分のデータの読 | み取りと変更               |
| 詳細を表示                 |                      |
| 連携するネイティブ アプリケーションと通信 |                      |
| 4                     | 拡張機能を追加 <b>キャンセル</b> |

5 『「e-Tax AP」が Chrome に追加されました』のポップアップが表示されるので、「×」 をクリックします。

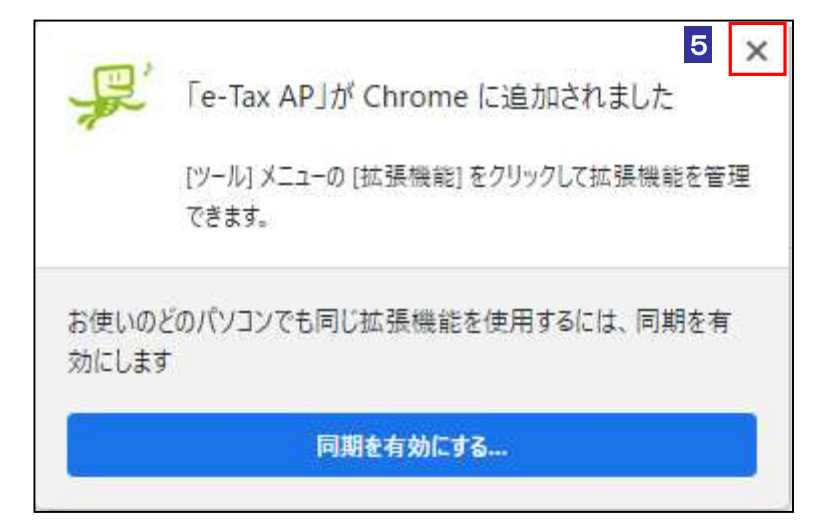

6 拡張機能ページに「e-Tax AP」が表示されていることを確認し、「デベロッパーモー ド」の右のアイコンをクリックし、デベロッパーモードを OFF にします。

デベロッパーモードが ON の状態

| ★ 拡張機能  | × +                                                                                                    | ∨ - □ X        |
|---------|----------------------------------------------------------------------------------------------------|----------------|
| ← → C ⊚ | Chrome   chrome://extensions                                                                                                    | 🖻 🏚 🌲 🗄        |
| ■ 拡張機能  | 20<br>れていない拡張機能を読み込む 拡張機能をパッケージ化 更新                                                                                                    | Q ಸಂಗಾಗಿ-ಕ-ಗ 💽 |
| ¥#      | e-Tax AP 2.0.1.0<br>にカードリーダライタが接続されたパソコンから<br>マイナンバーカードを利用したe-Taxへのログイ<br>ンや、電子証明書の発行機関が提供するICカード<br>ID: hopiajgbpnepghikfmdonpgdnmcajpeb<br>ビューを検証 バックグラウンド ページ |                |

デベロッパーモードが OFF の状態

| * 武法限能  | × +                                                                                        | ∨ - □ X       |
|---------|--------------------------------------------------------------------------------------------|---------------|
| ← → C ● | Chrome   chrome://extensions                                                               | ie 🛊 🌲 🛓 i    |
| ≡ 拡張機能  |                                                                                            | Q デベロッパーモード 🕕 |
| Ŗ       | e-Tax AP<br>ICカードリーダライタが接続されたパソコンから<br>マイナンバーカードを利用したe-Taxへのログイ<br>ンや、電子証明書の発行機能が提供するICカード |               |
| 詳細      |                                                                                            |               |
|         |                                                                                            |               |
|         |                                                                                            |               |
|         |                                                                                            |               |
|         |                                                                                            |               |

7 「e-Tax-AP.crx」を保存しているフォルダ上で「e-Tax-AP.crx」を右クリックし、「削除(D)」をクリックします。

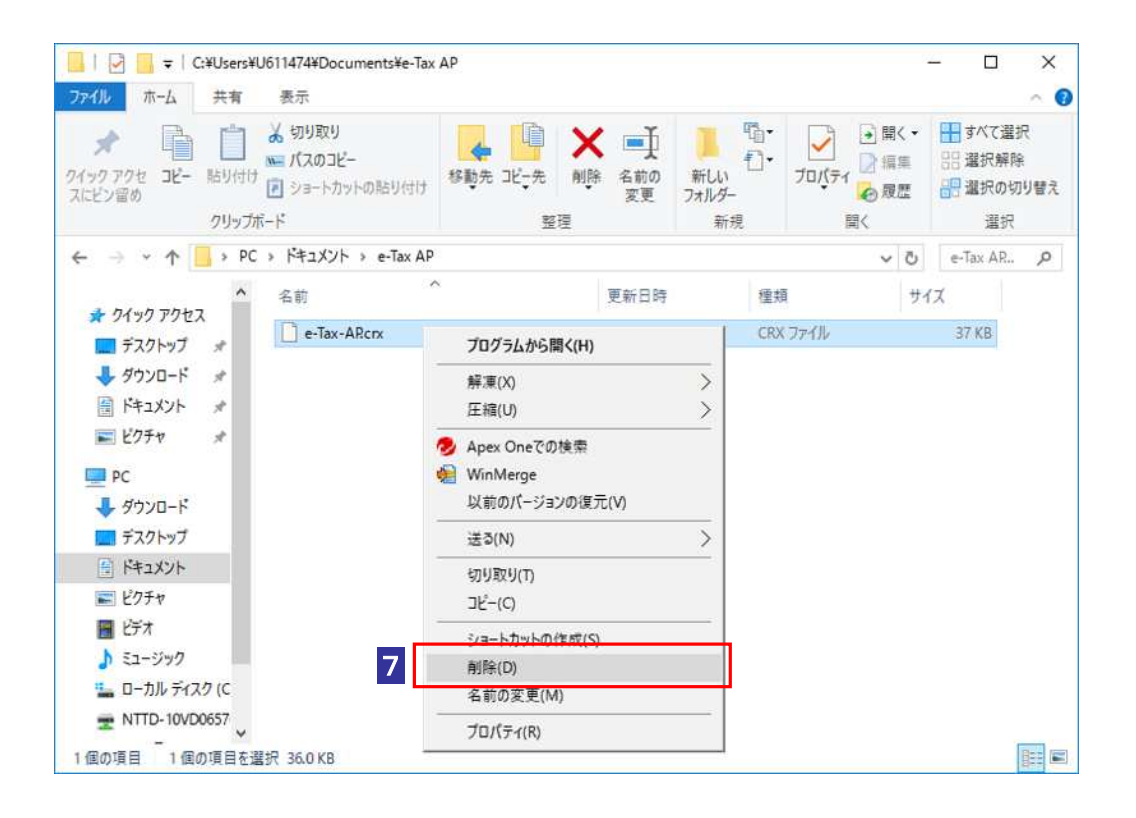

8 下記のポップアップが発生した場合は「はい(Y)」をクリックします。

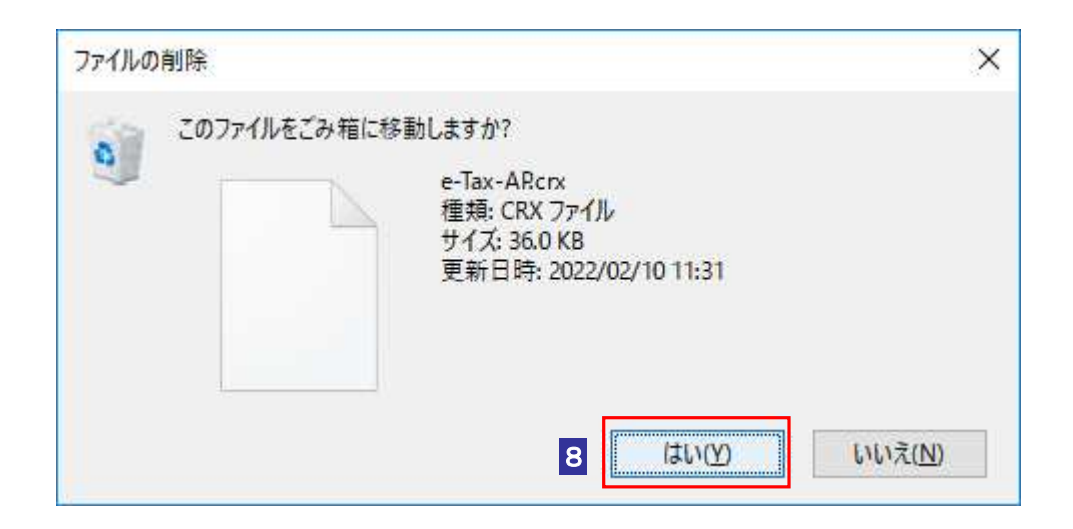

9 「e-Tax-AP.crx」が削除されていることを確認して、最後に e-Tax ソフト(WEB 版) ヘアクセスし、TOP ページの環境チェック結果の「Chrome 拡張機能」欄に「O」 が表示されることを確認してください。「×」が表示される場合は再度1から e-Tax AP のインストールを実施してください。

## 環境チェック結果「〇」の場合

(「ご利用環境のチェックを行う方はこちら」をクリック後、表示されます。)

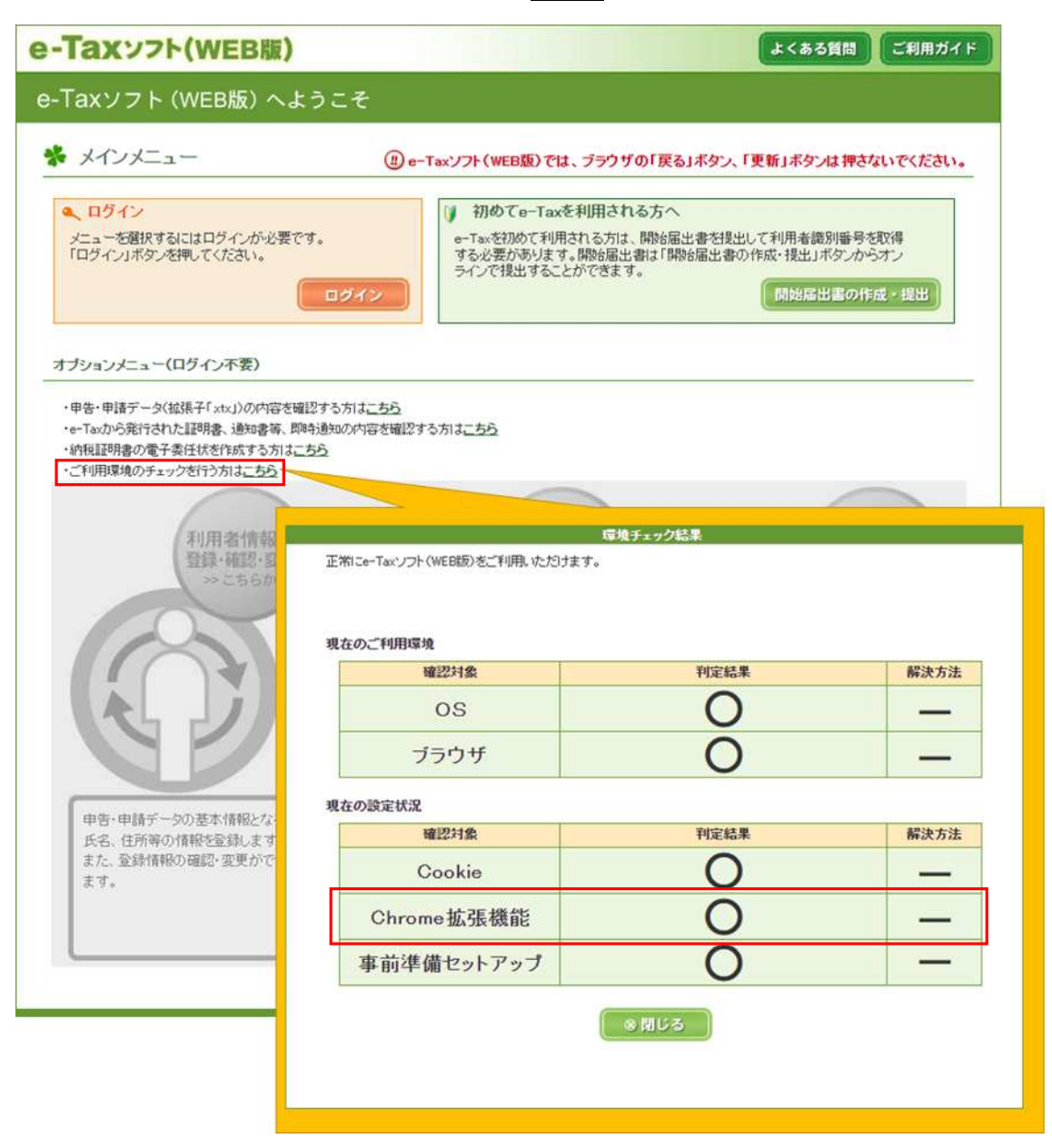

環境チェック結果「×」の場合

| に<br>に<br>に<br>た<br>に<br>し<br>い<br>あ<br>ま<br>い<br>い<br>し<br>し<br>い<br>の<br>の<br>し<br>し<br>い<br>の<br>の<br>し<br>し<br>い<br>の<br>の<br>し<br>し<br>い<br>の<br>の<br>し<br>し<br>い<br>の<br>の<br>し<br>つ<br>し<br>い<br>の<br>の<br>し<br>つ<br>し<br>つ<br>い<br>の<br>つ<br>し<br>つ<br>い<br>の<br>つ<br>し<br>つ<br>つ<br>の<br>の<br>つ<br>つ<br>つ<br>つ<br>つ<br>の<br>つ<br>つ<br>つ<br>つ<br>つ<br>つ<br>つ | トームページに掲載されている最新の推導環境をご確認ください          | 10                        |
|----------------------------------------------------------------------------------------------------|----------------------------------------|---------------------------|
| 所の推奨環境は、「推奨環境を確認する」<br>た <b>のご利用環境</b>                                                                                                    | から確認できます。                              | 0.0                       |
| 確認対象                                                                                                    | 判定結果                                   | 解決方法                      |
| OS                                                                                                    | 0                                      |                           |
| ブラウザ                                                                                                    | 0                                      |                           |
| 在の設定状況                                                                                                    |                                        |                           |
| 確認対象                                                                                                    | 判定結果                                   | 解決方法                      |
| Cookie                                                                                                    | 0                                      |                           |
| Chrome拡張機能                                                                                                    | × ブラウザの設定を見直し、拡張機能が利用<br>可能な状態にしてください。 | <u>拡張</u> 機能<br>インストー<br> |
| 事前準備セットアップ                                                                                                    |                                        | 事前準備                      |